# 学認 (Shibboleth認証) による Web of Scienceの利用について

中部大学附属三浦記念図書館 ref@office.chubu.ac.jp

学外からのデータベースの利用

- 論文や参考文献は、おもに外部データベース,電子
   ジャーナル等で探すことができます。
- 中部大学が契約している外部データベースや、電子
   ジャーナルは、中部大学のネットワークに接続された
   PCからのみ利用できます。

中部大学のネットワークから アクセスしたPC

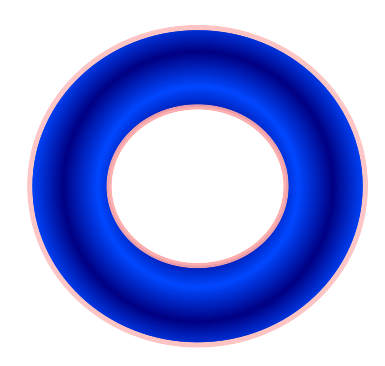

自宅や公衆無線LANスポット からアクセスしたPC

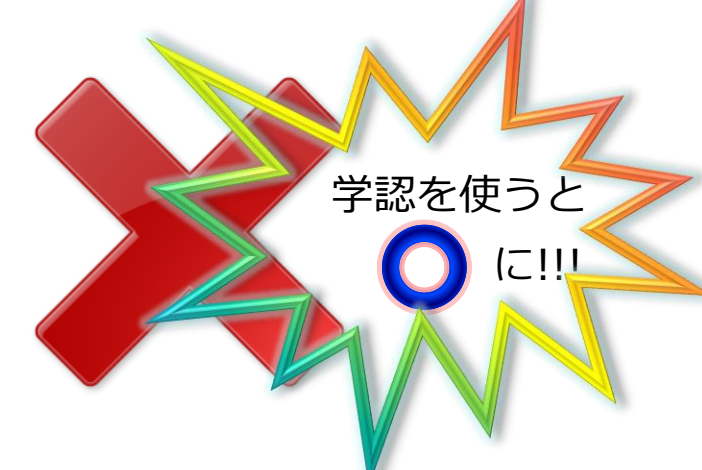

CHUBU University MIURA Memorial Library © 2019

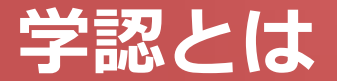

#### ■ 学認(学術認証フェデレーション)

国立情報学研究所と、日本全国の学術機関が Shibboleth技術により、相 互認証連携を行なうために構築された連合体です。

所属機関が学認に参加することにより、利用者は大学の個人認証IDを利用して、学外からいろいろなサービスを利用できるようになります。

#### ■ 図書館における学認の活用

学認を利用すると、電子ジャーナルやデータベースなど、学内限定の電子 リソースを学外から利用することができるようになります。また、学認に 対応している電子ジャーナル間は、ブラウザを閉じなければ、シングルサ インオンでご利用いただけます。

ただし,すべての電子ジャーナルやデータベースが,学外から利用できる わけではありませんので,ご注意ください。

なお,利用に際しては,それぞれの出版社や機関の規程を遵守して,ご利用ください。

#### 学認による Web of Scienceの利用 (1)

#### http://webofscience.com

| Web of Science      |                                                             |                                                                                                    | Clarivate<br>Analytics |
|---------------------|-------------------------------------------------------------|----------------------------------------------------------------------------------------------------|------------------------|
| The world's largest | publisher-neutral citati                                    | on index and research intelligence pla                                                                                                    | tform                  |
| s                   | ign In                                                      | Institutional Sign In                                                                                                    |                        |
| Er                  | nail address                                                | Sign in with your institution's group or regional affiliation                                                                             |                        |
| Pa                  | assword                                                     | Go Co                                                                                                    |                        |
|                     | Remember me on this computer<br>Sign In<br>Forgot Password? | No access?<br>You can still save a list of your Web of<br>Science indexed publications, track your<br>citations, and get a Web of Science | をクリック                  |
|                     |                                                             | ResearcherID by creating a free profile on Publons.                                                                                       |                        |

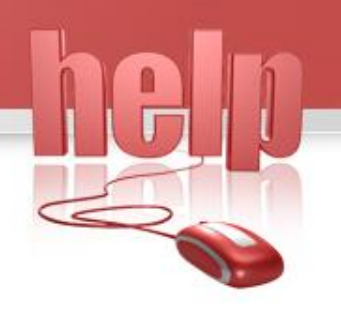

#### 学認による Web of Scienceの利用 (2)

#### http://webofscience.com

| Web of Science |                                        |                                                                                                    |                                             |                  |
|----------------|----------------------------------------|----------------------------------------------------------------------------------------------------|---------------------------------------------|------------------|
| The world's    | s largest publisher-neutral cit        | ation index and research intelligence                                                                                                    | platform                                    |                  |
|                | Sign In<br>Email address               | Institutional Sign In<br>Sign in with your institution's group or<br>regional affiliation                                                                                                    |                                             |                  |
|                | Password  Remember me on this computer | Select Institution Irish Higher Education & Research (Edugate) Usion Lickor Education & Descendy (ICER) Japanese Research and Education (GakuNin) Moroccan identity federation for Education and Research      | スクロールして<br>Japanese Researd<br>(GakuNin)を選択 | ch and Education |
|                | Sign In<br>Forgot Password?            | OpenAthens Federation<br>You can still save a list of your Web of<br>Science indexed publications, track your<br>citations, and get a Web of Science<br>ResearcherID by creating a free profile on<br>Publons. |                                             |                  |

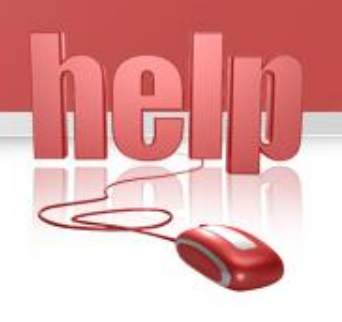

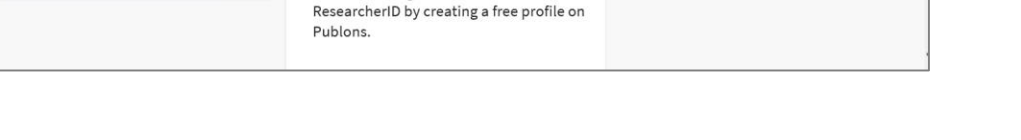

Sign in with your institution's group or

Japanese Research and Education (GakuNin) \*

Go

You can still save a list of your Web of

Science indexed publications, track your citations, and get a Web of Science

regional affiliation

No access?

| http://webofsc | cience.com                      |                                 |              |
|----------------|---------------------------------|---------------------------------|--------------|
| Web of Science |                                 |                                 | c            |
| The world's la | argest publisher-neutral citati | on index and research intellige | nce platform |
|                | Sign In                         | Institutional Sign In           |              |

Email address

Password

Remember me on this computer

Sign In

Forgot Password?

### 学認による Web of Scienceの利用 (3)

English **•** Clarivate Analytics

「Go」をクリック

### 学認による Web of Scienceの利用 (4)

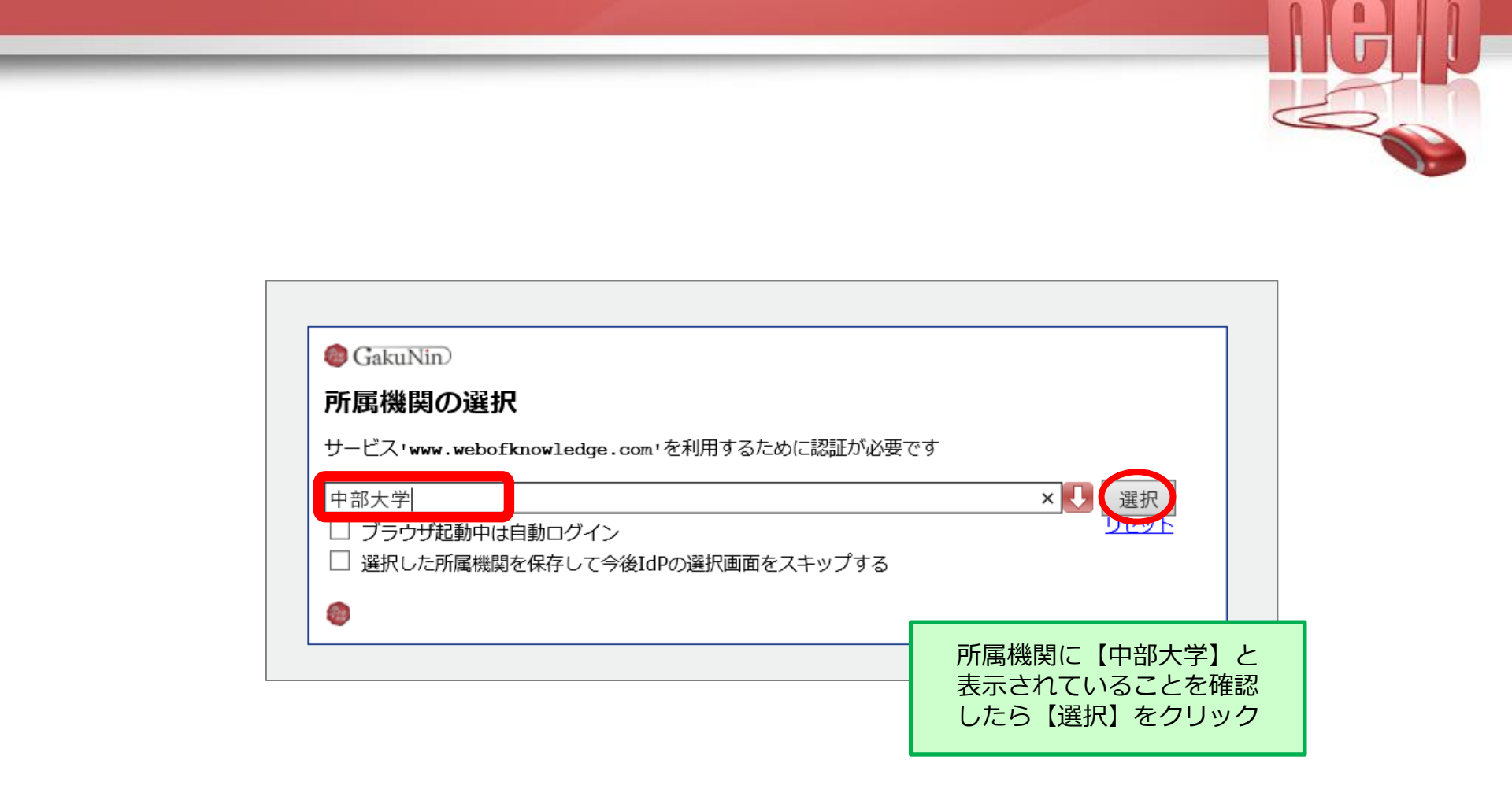

### 学認による Web of Scienceの利用 (5)

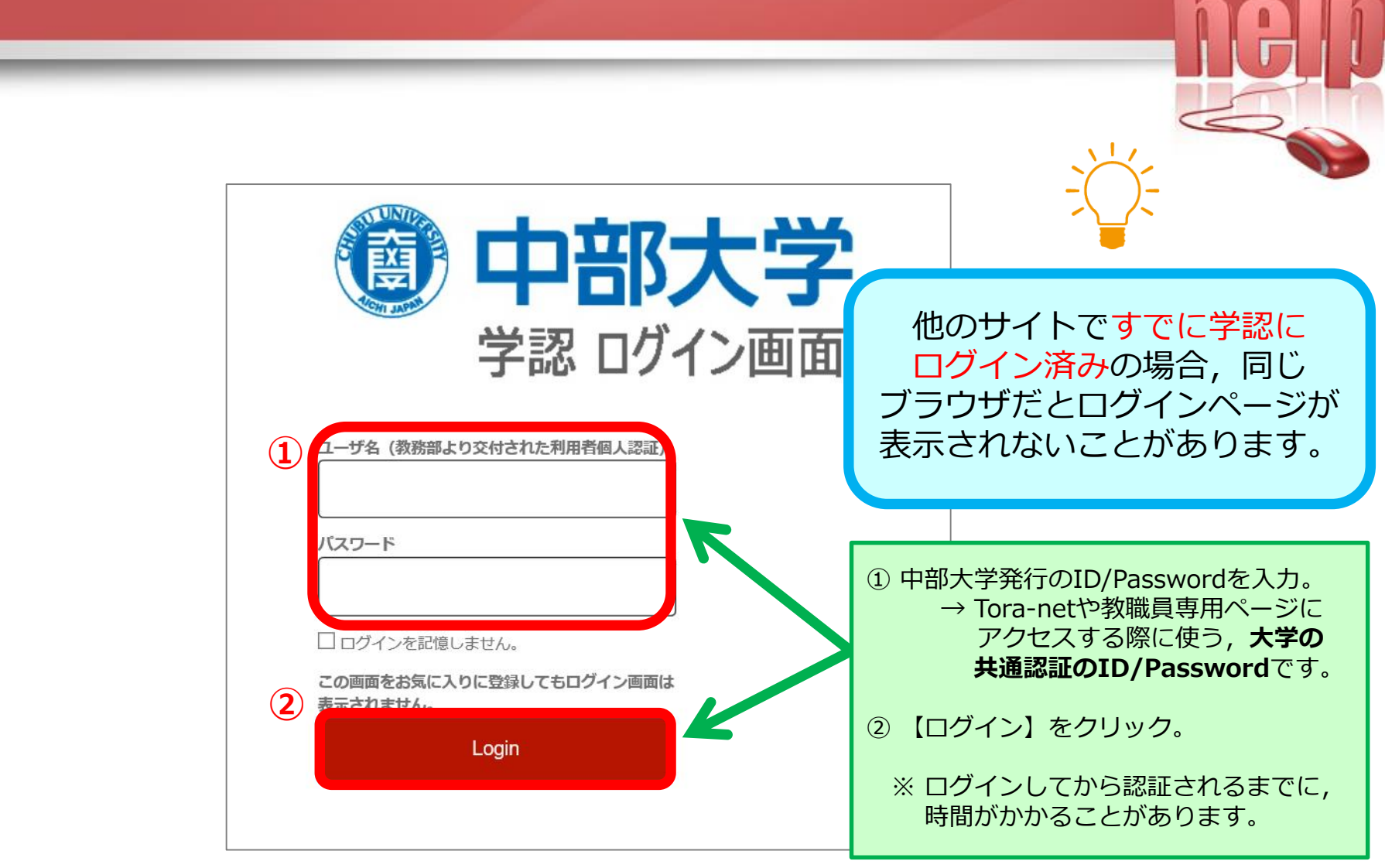

### 学認による Web of Scienceの利用 (6)

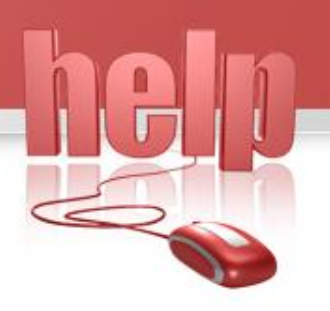

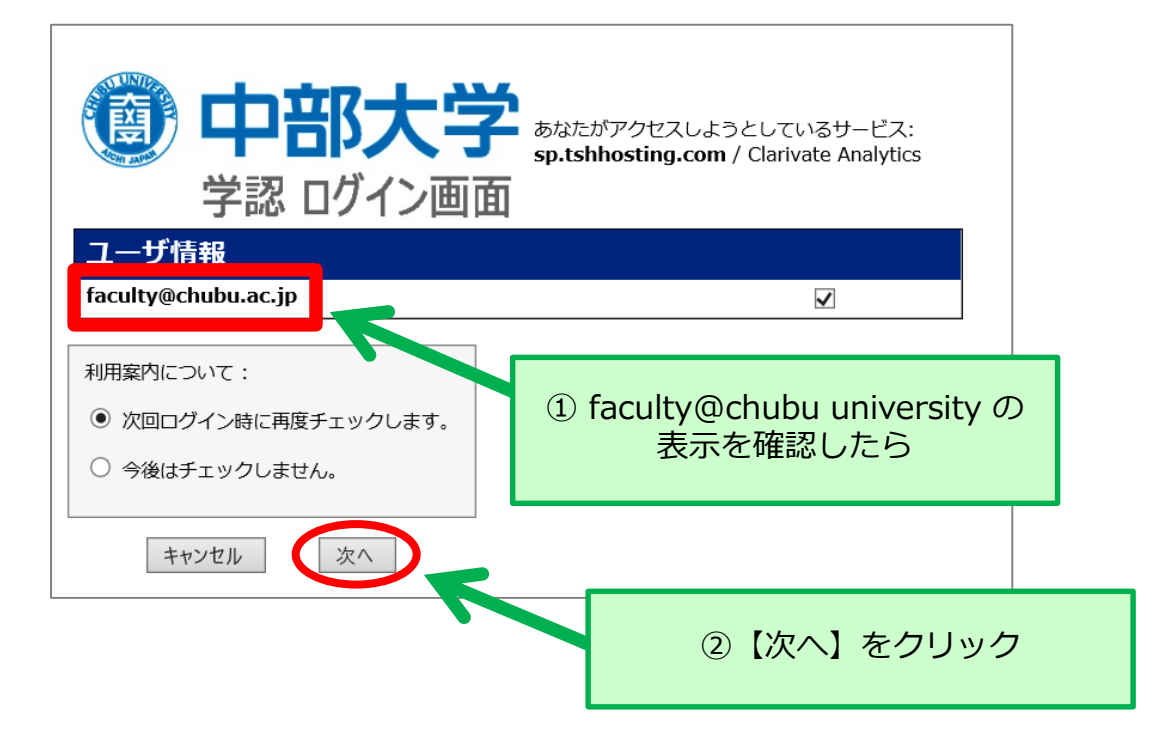

## 学認による Web of Scienceの利用 (7)

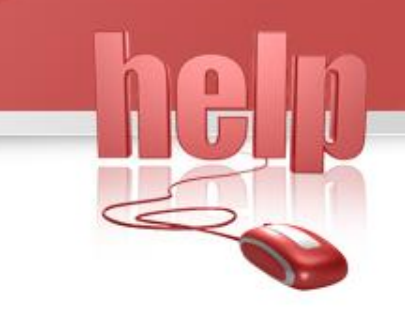

| web of Sciences incluses annual Chatton lengtons Science indicators indicators indicator |       |
|----------------------------------------------------------------------------------------------------|-------|
| Web of Science                                                                                                    |       |
| ツール・ 検索をパラート・ 検索原用 マト                                                                                                    |       |
| データペースを選択 Web of Science Date Callection *                                                                                                    |       |
| 基本依然 明光者依然 引用久器依束 计接纳表                                                                                                    |       |
| トピック         技術         検索のセント           ・行客説知(100%)ト         -         -         -                                                                                                    | をクリック |
| 9127/2                                                                                                    |       |
| 全部(11)(1980-2015) マ                                                                                                    |       |
| avenue +                                                                                                    |       |
|                                                                                                    |       |
| Chuba University                                                                                                    |       |

## 学認による Web of Scienceの利用 (8)

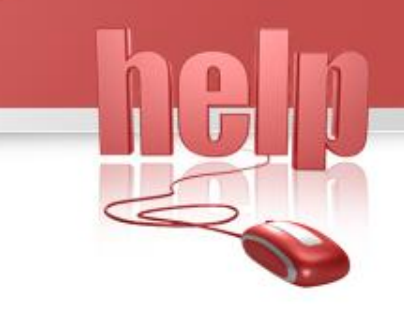

| Web of Science InCites Journal Citation Reports Essential Science Indicators EndNote Public | s Kopernio   | サインイン 🔺 ヘルプ 👻 日本語 👻                |      |          |
|---------------------------------------------------------------------------------------------|--------------|------------------------------------|------|----------|
| Web of Science                                                                              |              | →) サインイン<br>Clarivate<br>Analytics |      |          |
|                                                                                             | ツール 🗸 検      | ☆ ひつつつうト 歴 マークリスト                  |      |          |
| データベースを選択 Web of Science Core Collection *                                                  |              |                                    |      |          |
| <u>基本検索</u> 研究者検索 引用文獻快素 洋振快素                                                               |              |                                    |      |          |
| metabolic 😵                                                                                 | トピック 👻       | 検索 検索のヒント                          |      |          |
|                                                                                             | +行を追加   リセット |                                    | 利用終了 | 後【ログアウト】 |
| タイムスパン                                                                                      |              |                                    | ち    | トクリック    |
| 全範囲 (1990 - 2019) 💌                                                                         |              |                                    |      |          |
| 詳細設定 ▼                                                                                      |              |                                    |      |          |
|                                                                                             |              |                                    |      |          |

## Web of Scienceの検索画面

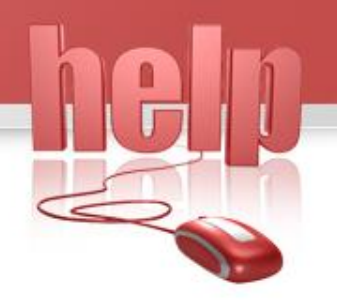

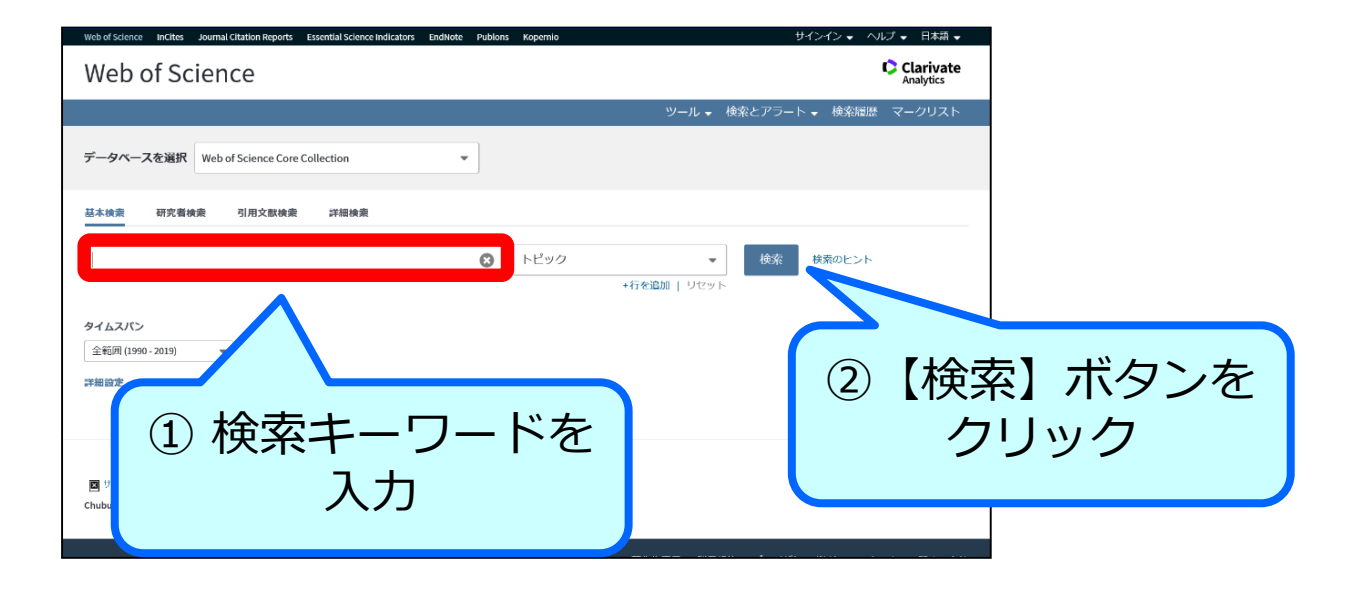